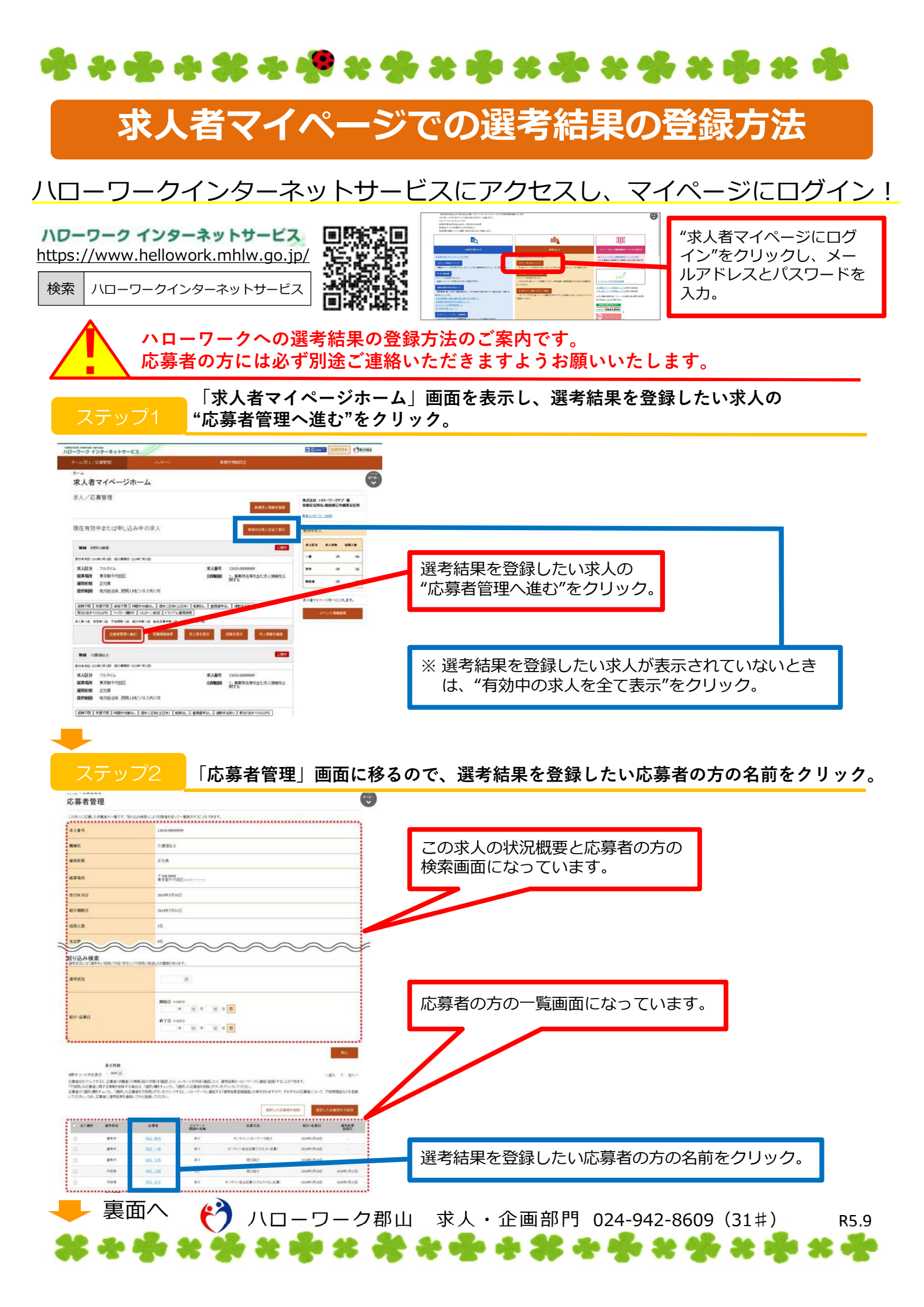

| *******                                                                                                    | *********                                                 |
|----------------------------------------------------------------------------------------------------|-----------------------------------------------------------|
| 表面より<br>「応募者情報詳細」画面<br>ステップ3 クリック」                                                                                                    | 面が表示されるので、"ハローワークへ選考結果を登録"を                               |
| илининин ним<br>10-9-9 (19-3р.)-9-12                                                                                                    |                                                           |
|                                                                                                    | "ハローワークへ選考結果を登録"をクリック。                                    |
| Construint Anteneners.<br>Resolution Anteneners.<br>Resolution Anteneners and Anteneners.<br>Resolution Anteneners and Anteneners.<br>Resolution Anteneners and Anteneners.<br>Resolution Anteneners and Anteneners.<br>Resolution Anteneners.<br>Resolution Anten | 応募者の方に通知はされません。<br>応募者の方には別途連絡が必要になります。                   |
|                                                                                                    |                                                           |
| 8/84 000000000000000000000000000000000000                                                                                                    | S.                                                        |
| 8389 76574A                                                                                                    |                                                           |
| C.B.M.B   C.B.M.B   E.B.C.(2019)   T/-/ 3.0%   B.B.C.RM                                                                                                    |                                                           |
| 50000 E20109-9-2-300                                                                                                    |                                                           |
| フテップ4 いさ "ウマ"た なり いち                                                                                                    | き結果登録」画面に移るため、選考結果の内容を入力して                                |
| へりりりー いき、"完」"をクリック                                                                                                    | <b>′りる。</b>                                               |
| こん - CRANE<br>ハローワークへの選考結果登録                                                                                                    |                                                           |
|                                                                                                    | 「選考結甲(拡不)」については"採田"か"不採田"を                                |
| 温考结果通知の分素来人-応募者<br>                                                                                                    | 「選考結果(採告)」については、 採用 が 不採用 を<br>必ず選択。                      |
| ERRIS WE AX                                                                                                    | "採用"の場合、既に決まっていれば「雇用(予定)日」                                |
| All Provide 2014/07.01.01   All Provide All Provide   All Provide All Provide                                                                                                    | の労働条件と採用条件の相違」があれば該当欄に入力。                                 |
| 現有結果<br>#REXEXTOD                                                                                                    | "採用"、"不採用"どちらの場合も、可能な限りその理由                               |
|                                                                                                    |                                                           |
| 10                                                                                                    | 5                                                         |
| HEAR BACKLE FERDING REFERENCE                                                                                                    |                                                           |
| INNUL WAR                                                                                                    | "完了"をクリック。                                                |
| NV46                                                                                                    |                                                           |
|                                                                                                    |                                                           |
| 「ハローワークへの選考<br>ステップ5 をクリックする。                                                                                                    | 皆結果登録確認」画面に移るため、間違いなければ"完了"                               |
| ハローワーク パンチーキャットにス 2000000 (100000000000000000000000000000                                                                                                    |                                                           |
| 17625/1978.7263.17271<br>13630000000                                                                                                    |                                                           |
| R # 415 /<br>105 月  <br>約0 - 08 (0)<br>2005 71 / 101                                                                                                    |                                                           |
| 80/3 / / / / / / / / / / / / / / / / / /                                                                                                    | "完了"をクリック。 <b>G</b> 03、                                   |
| 84<br>3.43<br>30(7分2日<br>30(37月日)                                                                                                    |                                                           |
| R 5224/4(79257)<br>AK (Bellink ee<br>R 626/415317)                                                                                                    |                                                           |
| は . 1 1 1 1 1 1 1 1 1 1 1 1 1 1 1 1 1 1                                                                                                    | ※ 求人が充足し(採用予定人数に達し)、求人を取消する                               |
| **************************************                                                                                                    | 「あ台は、5」さ続さ表示される回面で"求人情報を編集"<br>をクリックし、右上の"求人取り消しを由込"をクリック |
| FIELC 700<br>本本語 (1) 後年1月1日 7日 (1) (1) (1) (1) (1) (1) (1) (1) (1) (1)                                                                                                    | して手続きをしてください。                                             |
| 1928 <b>87</b>                                                                                                    |                                                           |
| *******                                                                                                    | <b>* * • * * * • * * * * * * *</b> * •                    |